## NetExplorer

Base de connaissances > Les outils NetExplorer > NetSync > Bonnes pratiques > Réinstaller NetSync

## Réinstaller NetSync

Guilhem VERGON - 2024-08-02 - Bonnes pratiques

Vous pouvez réinstaller NetSync via l'assistant de désinstallation fourni.

Pour cela:

Pour une désinstallation totale sans résidus, désinstaller les utilitaires en cliquant sur

l'icône NetSync 🅍 dans la barre des tâches, puis cliquer sur l'engrenage "Accéder

aux paramètres de l'applicaton"

• Dans l'onglet "Général", décocher la case Utilitaire NetSync et valider avec le bouton vert, enfin, quitter NetSync

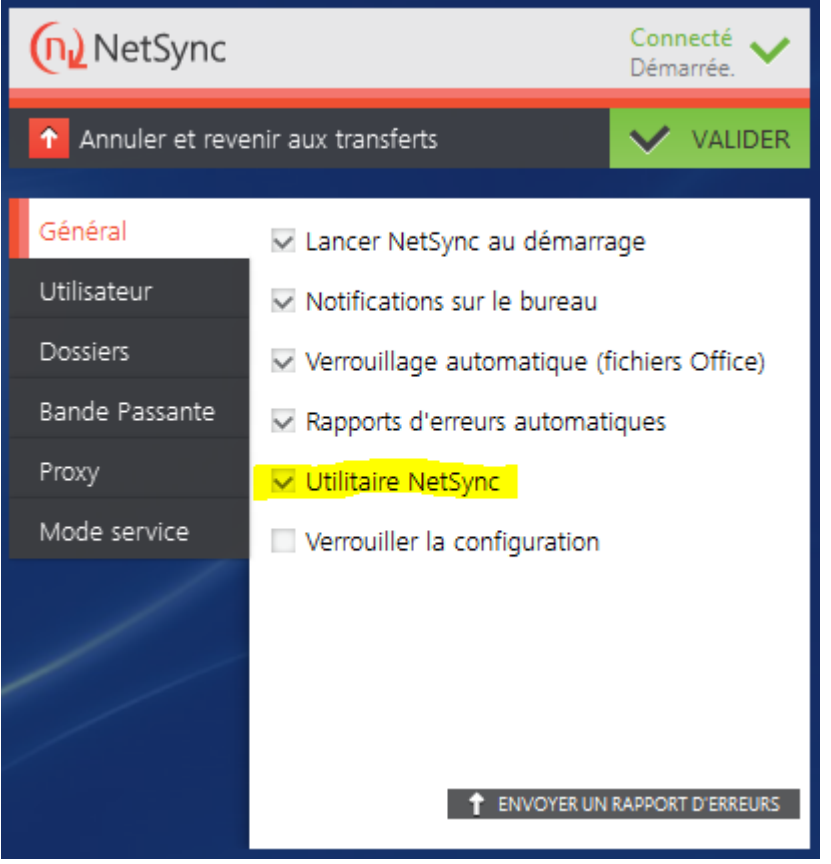

- Rechercher sur votre explorateur Windows le programme **NetSync**,
- Plusieurs résultats apparaissent dont Désinstaller NetSync.
- Cliquez dessus et suivez l'assistant de désinstallation.

Remarques

- Si vous réinstallez suite à un problème ou suite à un changement d'utilisateur, il est conseillé de supprimer les fichiers de configuration qui se trouvent dans c:/utilisateurs/AppData/Local/NetSync/Config
- Si vous ne souhaitez pas avoir les informations de configuration conservées, avant de désinstaller NetSync, pensez à le réinitialiser. Consultez <u>la fiche dédiée</u> si besoin.
- Vous pouvez également désinstaller NetSync depuis Programmes et fonctionnalités. Pour terminer la désinstallation, il ne vous reste plus qu'à supprimer le dossier NetSync installé en local sur votre poste à l'emplacement %localappdata% ou bien via ~/.NetSync (si vous avez un MAC)